# 【旬刊商事法務データベース】初回ログイン方法のご案内

「公益社団法人商事法務研究会」ホームページ(①トップ画面)から「データベース」をクリッ クするか、「会員ログイン」後に表示される「②会員マイページ画面」の「商事法務データベース」 をクリックして、③ログイン画面にお進みください。

## 〈公益社団法人商事法務研究会のホームページ〉

https://www.shojihomu.or.jp/

#### 下記画面の矢印がログイン窓口です

〈① トップ画面〉

| AbdumeA<br>商事法務研究会<br>Japon Institute of Business Law |                                                    | Q検索   | 入会・購読          | アクセス     | ><br>お問い合わせ    | <b>(</b> )<br>ご利用方法 | <b>ि</b><br>र <i>1</i> べ-ジ |           |
|-------------------------------------------------------|----------------------------------------------------|-------|----------------|----------|----------------|---------------------|----------------------------|-----------|
| 当会について 解説会・イベント                                       | 法学教育・法教育調査・研                                       | 究業務   | 表章             | ・支援事業    |                | 事務受託論               | 業務                         |           |
| Login                                                 | <ul> <li>会員</li> <li>ログイン</li> <li>ゴクイン</li> </ul> | 東京地裁決 | 報等開示対応、<br>定概要 | <b>₽</b> | けて、旬刊<br>員専用デー | 商事法務を含<br>タベースの無    | 刊号から収録し<br> 料トライアルを        | 。た会<br>2実 |
|                                                       | 入会・購読のご案内                                          |       |                |          |                |                     |                            |           |
| データベースト                                               | <mark>旬刊商事法務</mark><br>データベーストライアル ▶               | 11.   | ックナンバー         | •        |                |                     |                            |           |

#### 〈② 会員マイページ画面〉

| 当会について | 解説会・イベント | 法学教育・法教育 | 調査・研究業務 | 表彰・支援事業       | 事務受託業務          |
|--------|----------|----------|---------|---------------|-----------------|
|        |          | 会員マー     | イページ    |               |                 |
| 様      |          |          |         |               | ログアウト <b>(→</b> |
|        |          |          |         |               |                 |
|        | 会員総      | •        | 商事法務データ | x-z -         |                 |
|        | 会員解評     | 说会 —•    | 法律相談    | ē —•          |                 |
|        | 商事法務ポ    | -91 -•   | 書籍割引購   | і <b>λ</b> —• |                 |
|        |          |          |         |               |                 |

### 〈③ ログイン画面〉

| 公益社団法人商 | 事法務研究会           | 会 旬刊商事法務データベース        | (会員専用)                                                                                                    |
|---------|------------------|-----------------------|----------------------------------------------------------------------------------------------------|
| プイン     |                  |                       |                                                                                                    |
|         | ユーザーロ<br>バスワード   | 1xxxxxx<br>           | <ul> <li>◆会員限定のサービス 旬刊商事法務データペースは、会員の方(機関誌発送用の宛名ラベルに<br/>「会員コード」と記載のある方)限定でご提供をいたしております。旬刊商事法務購読者その他<br/>の方で本テータペースのご利用を希望される場合は、ご入会(会員への切り換え)をお願いいた<br/>します。</li> <li>◆無料トライアル データペースには無料のトライアルもございますので是非ご活用ください。<br/>トライアルの詳細(中込方法)は<u>ごちらから</u>ご確認をお願いいたします。お問い合わせの際は、<br/>上記リンク先に掲載している「よくあるお問い合わせ」もご確認の上でお願いいたします。</li> </ul> |
|         |                  |                       |                                                                                                    |
| 1.お手元に  | に届きまし            | たユーザー I Dと仮           | パスワードをご確認ください。                                                                                                    |
| 2. ログイン | /画面にユ            | ーザー I Dと仮パス           | ワードをご入力ください。                                                                                                    |
| (※ユーザ-  | - I Dは半;         | 角数字7桁、仮パス             | ワードは先頭5桁が半角英大文字、最後の1桁が半                                                                                                    |
| 自数字です。  | )                |                       |                                                                                                    |
| 3 「ログイ  | ′<br>ソーボタン       | /をクリックト 初回            | 登録を行ってください。                                                                                                    |
|         | ・」 ホノマ<br>7 ドを伊丁 | ビン リンン し、 10世         | コンティリントンににする                                                                                                    |
|         | / 一 Γ を1木/       | けりる」にフェツクイ<br>日口改ねけい。 |                                                                                                    |
| が不要にな   | りますが、            | 初回登録時はパスワ·            | ートの変更か発生するため、チェックは不要です。)                                                                                                    |

## 〈④ 仮パスワード変更画面〉

| 公益社団法人 商事法務研           | 究会 旬刊商事法務デー       | タベース(会員専用)            |
|------------------------|-------------------|-----------------------|
| f規ユーザー登録 – 仮パスワードを変更セッ | トする               |                       |
|                        |                   |                       |
| 仮パスワードでログイ             | ンしています。新しいパスワードをフ | 、力して、「次へ」をクリックしてください。 |
| ユーザーロ                  |                   |                       |
| 現在のパスワード               | •••••             |                       |
| 新しいパスワード               | ••••••            | (半角英数字6から50文字以内)      |
| パスワードの再入力              |                   |                       |
|                        | <u>次へ</u>         |                       |
| 4.「現在のパスワード」に          | 仮パスワードをご入力        | ください。                 |
| 5.「新しいパスワード」に          | ご自身で決めた新しい        | パスワードをご入力ください。        |
| (※新しいパスワードは半角          | 英数字で6文字から         | 50 文字以内でお決めください。記号は使用 |
| できません。)                |                   |                       |
| 6. 確認用として「パスワー         | - ドの再入力   にも同し    | ごパスワードをご入力ください。       |
| 7 入力が完了しましたら           | 「次へ」 ボタンをクリ       | ックしてください-             |
|                        |                   |                       |

## (⑤) 本人確認情報入力画面)

| 公益社団法人 商事法務研究会 旬刊商事法務データベース (会員専用)                    |
|-------------------------------------------------------|
| 新規ユーザー登録 – セキュリティ情報を登録する                              |
|                                                       |
|                                                       |
| 本人確認情報                                                |
| 以下の本人確認情報を設定してください。この質問は、パスワードの再発行に必要になります。           |
| 本人雑誌の負荷 <u>お気に入りの場所(はとこですか。)</u> 本人雑誌負荷の皆え (最高50文字まで) |
| 1=80.4                                                |
| 理給元<br>パスワードを忘れた場合に、仮パスワードの送り先になる軍子メールアドレスを入力してください。  |
|                                                       |
|                                                       |
|                                                       |
| 0 パラロ じた亡れた際にひ西にたて十十位辺底却た1 カレナナ                       |
| 8. ハスワートを忘れに除に必要になる半人唯認情報を入力します。                      |
| 9.「本人確認の質問」をプルダウンより選択してください。                          |
| 10.「本人確認質問の答え」を 50 文字以内で入力してください。                     |
| 11.「電子メールアドレス」にパスワードを忘れた際に、仮パスワードの送り先になる              |
| 電子メールアドレスを入力してください。(半角で間違いのないようにご入力ください)              |
| 12.入力が完了しましたら、「完了」ボタンをクリックしてください。                     |
|                                                       |

〈⑥ 終了画面〉

| 公益社団法人 <b>商事法務研究会</b> 旬刊商事法務データベース (会員専用)                                                          |
|----------------------------------------------------------------------------------------------------|
| 新規ユーザー登録 - 確認                                                                                      |
|                                                                                                    |
|                                                                                                    |
| 登録確認                                                                                               |
| 登録ありがとうございました。                                                                                     |
| <u>*-4</u> ~                                                                                       |
| <ul> <li>13. 上記画面で登録が正常に完了したことを確認できます。</li> <li>14.「ホームへ」をクリックすると旬刊商事法務データベースへログインできます。</li> </ul> |